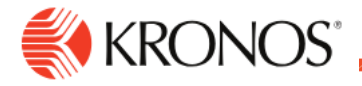

## **Request Time Off**

Job Aid

Use the My Time Off tile to quickly request time off from the Control Center. Example: You want to take next Tuesday off to take care of personal things.

## To request time off:

1. In your Home page, locate the My Time Off tile.

| 1 Vacation: 26.4 | 49 Hour(s) |
|------------------|------------|
| Start Date       | End Date   |
| 10/11/2019       | 10/11/2019 |
|                  |            |
|                  |            |

## 2. In My Time Off:

- a. Select the Reason for your request. For example, vacation or sick.
- b. Select the Start Date and End Date for your request.
- c. Click Advanced Options if time is for increments other than 8 hours to set other details of your request such as paycode, more time periods, durations, comments and notes.
- d. Click **Submit Time** if you are submitting for a Full Day of 8 hours. Otherwise, select **Advanced Options**.

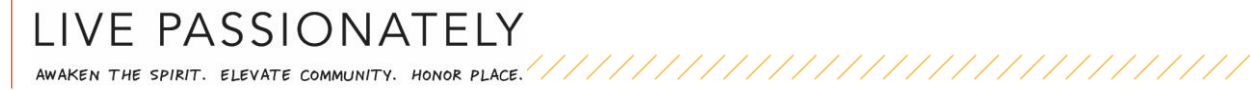